### PARCOURS PARENT SCOLARITÉ SERVICES

### CONNEXION

Dans la mesure où l'inscription dans un établissement scolaire public est considérée comme un acte usuel, c'est le **premier responsable légal** de l'élève qui se connecte qui peut procéder à l'inscription.

<u>Jurisprudence du TA de Lille, 11 mars 2009, n°0805148</u> : l'inscription d'un enfant est un acte usuel, pour lequel l'un des parents peut agir seul, l'accord de l'autre parent étant réputé acquis, en l'absence d'expression préalable du désaccord de l'un des parents.

La décision d'affectation apparait dans Scolarité services **au plus tôt le lendemain** de la descente des résultats d'affectation depuis **Affelnet** 

Rappel : la connexion se fait au moyen d'un compte responsable, et non élève.

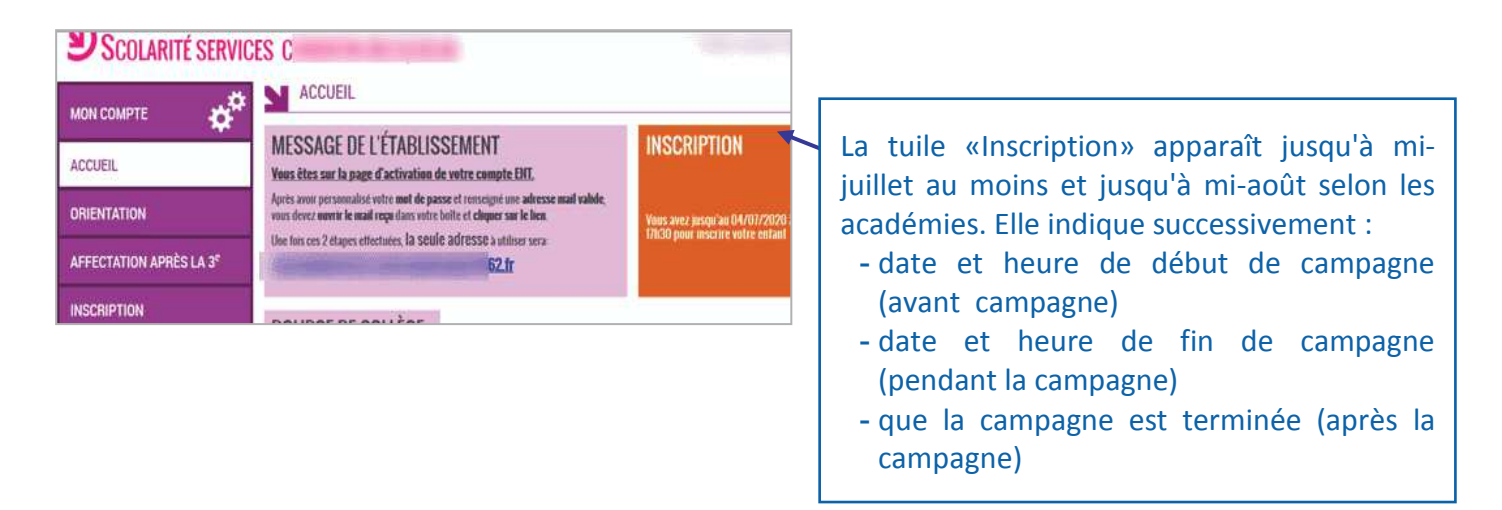

## ÉTAPE 1 - CONSULTATION DE LA DÉCISION D'AFFECTATION

|                                     | SERVICES EN LIGNE<br>INSCRIPTION                                                                                                    |  |  |
|-------------------------------------|----------------------------------------------------------------------------------------------------|--|--|
| ACCUEIL                             | Votre enfant a été affecté dans l'établissement suivant :                                                                                                    |  |  |
| ORIENTATION                         | LYCEE IN A REAL PROVIDENT OF THE REAL PROVIDENT OF THE REAL PROVIDENT OF |  |  |
| AFFECTATION APRÈS LA 3 <sup>e</sup> | en 2nde générsle et technologique                                                                                                    |  |  |
| INSCRIPTION                         | Messsage de l'établissement                                                                                                    |  |  |
| FICHE DE RENSEIGNEMENTS             | Vous êtes sur la page d'accueil du l                                                                                                    |  |  |
| CLG MAXIMILIEN DE ROBESFIERRE       | Vous avez jusqu'au 11/07/2020 à 23:59 pour inscrire votre enfant.                                                                                                    |  |  |

Affichage du résultat de l'affectation (établissement et formation retenus)

Consultation d'informations transmises par l'établissement d'accueil (organisation rentrée, informations spécifiques à certaines formations...) et impression possible

L'inscription ne peut pas être refusée en ligne.

Le parent choisit d'inscrire ou non son enfant.

### ÉTAPE 2 - CHOIX DES ENSEIGNEMENTS DE SECTION ET OPTIONNELS

Les écrans s'adaptent selon le MEF d'affectation, le profilage des enseignements optionnels/facultatifs dans Nomenclatures, et des combinaisons d'enseignements autorisées ou non dans Vie de l'Établissement.

### Cette application est bien évidemment accessible via un smartphone

| Formation et enseignements                                                                                   | Renseignements <b>responsable</b>                                                                                | Renseignements élève                                                    | Validation           | technologique                                                                                                    |
|----------------------------------------------------------------------------------------------------|----------------------------------------------------------------------------------------------------|-------------------------------------------------------------------------|----------------------|----------------------------------------------------------------------------------------------------|
| Les langues vivantes (LV) suivies a                                                                          | ctuellement : <b>Anglais LV1, Espagnol L</b>                                                                     | V2                                                                      |                      |                                                                                                    |
| Votre choix d'orientation<br>Merci de préciser les enseignements<br>Formation :<br>Enseignement de section : | couhaités (les enseignements optionne<br><b>2nde générale et technologique, sec</b><br>Anglais langue de section | els ne sont pas obligatoires) .<br><b>:tion européenne et langues o</b> | rientales            | La famille peut avoir à choisir<br>l'enseignement de section s'il y'a lieu<br>ainsi que les enseignements optionnels |
| Vous pouvez choisir jusqu'à 3 enseig                                                                         | nements parmi ceux proposés ci-de                                                                                | SSOUS :                                                                 |                      | Le nombre d'enseignements optionnel maximum est précisé                                                              |
| Enseignement optionnel ge                                                                                    | inéral                                                                                                    |                                                                         |                      | Le choix est offert de ne prendre aucune option                                                                      |
| Latin Grec                                                                                                   |                                                                                                    |                                                                         |                      | Les enseignements                                                                                                    |
| Enseignement optionnel te                                                                                    | chnologique                                                                                                    |                                                                         |                      | optionnels/facultatifs, sont ceux<br>proposés par l'établissement et peuvent                                         |
| Les langues vivantes suivies seront : J                                                                      | <b>Anglais LV1</b> et <b>Espagnol LV2</b> . Pour eff<br>00.                                                      | ectuer un autre choix, merci de                                         | prendre contact avec | être combinés.<br>Un message d'alerte (en rouge) indique<br>si la combinaison est impossible.                        |

Fiche élève

# ÉTAPES 3/4 - VÉRIFICATION ET MISE À JOUR DES FICHES DE RENSEIGNEMENTS

Le responsable qui réalise l'inscription peut procéder, si besoin, à la mise à jour de sa fiche de renseignements et celle de l'élève. Le second responsable peut également, avec son propre compte, modifier ses informations dans le service en ligne Fiche de renseignements

#### **Fiche responsable**

Toutes les informations concernant le responsable peuvent être mises à jour

| dentité                                     | Emploi                     |                        |                                                           |                    |
|---------------------------------------------|----------------------------|------------------------|-----------------------------------------------------------|--------------------|
| Lien avec l'élève* 😮                        | Profess                    | ion ou                 | catégorie socio-professi                                  | onnelle            |
| Mère                                        | Emple                      | iyés de                | e commerce                                                | х т                |
| Civilité*                                   |                            |                        |                                                           |                    |
| Mme                                         | Adress                     | es                     |                                                           |                    |
| Nom de famillet                             | Adress                     | 2                      |                                                           |                    |
|                                             | 35 Bv                      | I Victo                | or Hugo                                                   |                    |
| bleor                                       |                            |                        |                                                           |                    |
| Nom d'usage 😧                               |                            |                        |                                                           |                    |
|                                             |                            |                        |                                                           |                    |
| Prénom*                                     | Code p                     | ortalt                 | Communat                                                  |                    |
| Magali                                      | code p                     | JSIdi                  | THIE                                                      |                    |
| Télénhone domicile                          |                            |                        | LILL                                                      | A *                |
| +33300000000                                | EBAN                       | CF                     |                                                           | X -                |
|                                             | Courrie                    | v                      |                                                           |                    |
| Téléphone portable                          | qualif                     | test@                  | ac-clermont.fr                                            |                    |
| +3360000000                                 |                            | e                      |                                                           |                    |
| Téléphone travail                           | 🗐 J'al                     | itorise i<br>ite d'álà | à communiquer ces adresse<br>was sièneant au conseil d'ad | s aux associations |
| +33300000000                                | ue parei                   | no u ele               | eres aregeant au consen a au                              | minou duon.        |
| Taccante de recevoir des SMS                |                            |                        |                                                           |                    |
| le souhaite être contacté(e) en priorité en | cas d'umence               |                        |                                                           |                    |
|                                             | ous a argenes.             |                        |                                                           |                    |
|                                             | Je confirme les informatio | ns de                  | la fiche de renseignemer                                  | nts ci-dessus. 🛙   |
|                                             |                            |                        |                                                           |                    |

L'établissement validera ou non les informations à modifier.

Si aucune donnée n'est modifiée, le confirmer responsable doit le fiche contenu de la de renseignements pour que l'inscription soit prise en compte (idem pour l'écran concernant l'élève)

| dentité de l'élève                    |     | Photo de l'élève                                           |
|---------------------------------------|-----|------------------------------------------------------------|
| Nom de famille* 🚱                     |     |                                                            |
| DE CLERCQ                             |     |                                                            |
| Nom d'usage 🥹                         |     |                                                            |
| 1 <sup>er</sup> prénom*               |     | La photo doit être au format JPG ou PNG et ne pas dépas    |
| Dalvina                               |     | 50ko.                                                      |
| 2° prénom                             |     | Adresses                                                   |
| Non Renseigné                         |     | Auresses                                                   |
| 3 <sup>s</sup> prénom                 |     | Celeve nabite :                                            |
| Non Denceioné                         |     | chez M. Sebastien DE CLERCO                                |
| Hon nenseigne                         |     | à sa propre adresse                                        |
| Sexe*                                 |     | Adresse                                                    |
| Masculin 🥥 Feminin                    |     | 13 rue Jules Ferry                                         |
| Nationalité                           |     |                                                            |
| FRANCE                                | × + |                                                            |
| 21 호 6 호 2004 호<br>Pays de naissance* |     | Code postal* Commune*<br>59810 LESQUIN<br>Pays*            |
| FRANCE                                | X v | FRANCE                                                     |
| Département de naissance*             |     | Courriel                                                   |
| 059 × - NORD                          | х - | qualif-test@ac-clermont.fr                                 |
| Commune de naissance*                 |     |                                                            |
| ULLE                                  | ×   | Hebergement                                                |
|                                       |     | Régime souhaité*                                           |
| Coordonnées de l'élève                |     | Vauilles indicuse la sinima contraité                      |
| Téléphone domicile                    |     | Vectorie morper le regime sournate.                        |
| +33300000000                          |     |                                                            |
| Téléphone portable                    |     |                                                            |
| +3360000000                           |     |                                                            |
| Autre téléphone (stage,)              |     |                                                            |
| +33300000000                          |     |                                                            |
|                                       |     | No. We are the former of the second second second          |
|                                       |     | venimez contiger les erreurs ou formulaire avant de contil |

Le parent peut :

- ✓ choisir chez quel responsable habite l'élève.
- ✓ doit sélectionner un des 3 régimes disponibles.

Dans BEE, le régime choisi par le parent est modifié :

- demi-pensionnaire -> demi-pensionnaire dans l'établissement
- ✓ externe -> externe libre
- interne-> interne libre (l'internat n'est pas accordé d'office, mais la demande est enregistrée dans le fichier CSV des souhaits)

# ÉTAPE 5 - VALIDATION DE L'INSCRIPTION

| Formation et enseignements            | Renseignements responsable                   | Renseignements <b>élève</b>       | Validation |
|---------------------------------------|----------------------------------------------|-----------------------------------|------------|
| Résultat d'affectation                |                                              |                                   |            |
| Vous allez inscrire votre enfant dan  | s l'établissement suivant :                  |                                   |            |
| LYCEE POLYVALENT<br>Avenue de Beaupre |                                              |                                   |            |
| en 2nde générale et technologi        | que                                          |                                   |            |
| Rappel du souhait d'enseign           | ement                                        |                                   |            |
| Au lycée, votre enfant pourra bénéf   | icier de l'enseignement suivant, selon l     | es possibilités de l'établissemer | νt.        |
| Formation : 2nde générale et tec      | hnologique                                   |                                   |            |
| Aucun enseignement optionnel.         |                                              |                                   |            |
| Les langues vivantes suivies seron    | t les mêmes qu'actuellement : <b>Anglais</b> | LVI et Espagnol LV2.              |            |
|                                       | ETA                                          | PE PRÉCÉDENTE                     | VALIDER    |

Le récapitulatif du résultat d'affectation et du souhait d'enseignement est affiché ainsi que le rappel des langues qui seront suivies.

| M<br>L'inscription de votre enfant o<br>Un courriel de confirma<br>cuments à fournir | lerci !<br>dans son lycée d'accueil est validée.<br>tion vient de vous être envoyé. | Une<br>valio<br>doci<br>ains<br>reto |
|--------------------------------------------------------------------------------------|-------------------------------------------------------------------------------------|--------------------------------------|
| lycée vous demande les documents suivants pour com                                   | plèter le dossier d'inscription.                                                    | pré                                  |
| Documents                                                                            | Date de remise                                                                      | Ce r                                 |
| fiche de renseignement                                                               | Avant le 08/07/2020                                                                 | être                                 |
| carte imaginR conseil régional                                                       | Le jour de la rentrée                                                               |                                      |
| Alin d'améliorer la qualité dece téléservice, accordez nou                           | TÉLÉCHARGER LE RÉCAPIT                                                              | ULATIF                               |

Une fois l'inscription validée, la liste des documents à fournir ainsi que leur date de retour sont à nouveau précisées

Ce récapitulatif peut être téléchargé

Les familles peuvent donner leur avis sur la démarche réalisée en ligne (4 questions)

### **DOCUMENT RÉCAPITULATIF DE L'INSCRIPTION**

| INSCRIPTION AU LYCEE<br>Récapitulatif de la démarche en ligne effectuée le 25/05/2020 à 1                                                                                                    | Le récapitulatif indique :                                                                                                    |
|----------------------------------------------------------------------------------------------------|----------------------------------------------------------------------------------------------------|
| Mme Brigitte     a inscrit Clément     dans l'éta       LYCEE POLYV.REGIONAL       \$\$+33600000000       \$\$c\$ st@afr       en 2nde générale et technologique                                                                                                    | <ul> <li>✓ la date et l'heure de la démarche</li> <li>✓ la formation, les souhaits<br/>d'enseignement, les langues qui<br/>seront suivies</li> </ul>   |
| Rappel des souhaits d'enseignements         Au lycée, votre enfant pourra bénéficier des enseignements suivants, selon les possi         Formation : 2nde générale et technologique         Enseignement(s) optionnel(s) :         • Langue des signes française (LSF)         • Latin         Les langues vivantes suivies seront : Anglais LV1 et Espagnol LV2. Pour effectuer secrétariat du lycée au 06 00 00 00. | <ul> <li>Ies documents à fournir et les dates de remise</li> <li>V Les informations des fiches de renseignements éventuellement mise à jour</li> </ul> |
| Documents à fournir pour compléter le dossier d'inscription                                                                                                    |                                                                                                    |
| Document                                                                                                    | Date de remise                                                                                                    |
| - fiche de renseignement à télécharger                                                                                                    | Avant le 08/07/2020                                                                                                    |
| - carte imaginR conseil régional                                                                                                    | Le jour de la rentrée                                                                                                    |

Remarque : l'adresse de l'expéditeur du message est l'adresse courriel générique du lycée d'affectation, si aucune adresse courriel spécifique n'a été définie dans Administration Téléservices.

Une fois la campagne d'inscription en ligne terminée, les responsables légaux continuent de pouvoir consulter le récapitulatif de l'inscription de leur enfant jusqu'à mi-juillet au moins ou jusqu'à mi-août selon les académies.

- la liste des documents à fournir s'affiche dans le téléservice une fois l'inscription validée. Elle peut • être enregistrée ou imprimée,
- les documents sont joints au mail de confirmation de l'inscription envoyé aux parents, si leur taille totale n'excède pas 2Mo. Dans le cas contraire, un lien permet de revenir dans Scolarité services pour les télécharger.
- elle reste accessible aux parents dans Scolarité services jusqu'à mi-juillet au moins ou jusqu'à mi-août selon les académies.

### UN RETOUR ULTÉRIEUR SUR L'APPLICATION INDIQUE QUE l'INSCRIPTION A BIEN ÉTÉ ENREGISTRÉE

| Inscrij<br><sub>Ie</sub><br>Résultat d'affectation                                                                                                    | Cette page est aussi affichée<br>au responsable qui n'a pas<br>procédé à l'inscription en |                                                            |
|----------------------------------------------------------------------------------------------------|-------------------------------------------------------------------------------------------|------------------------------------------------------------|
| Votre enfant est inscrit dans l'établissement suivant :<br><b>LYCEE POLYV REGIONAL J.PERRIN</b><br>2 AVENUE SAKHAROV<br>59832 LAMBERSART<br>en <b>2nde générale et technologique</b> |                                                                                           | ligne.                                                     |
| Rappel du souhait d'enseignement                                                                                                    | mant cuivant selon las noscibilités de l'établissement                                    | Il est rappelé que les<br>souhaits émis seront             |
| Formation : 2nde générale et technologique         Aucun enseignement optionnel.                                                                                                    |                                                                                           | satisfaits selon les<br>possibilités de<br>l'établissement |
| Les langues vivantes suivies seront : Anglais LV1 et l<br>avec le secrétariat du lycée au 06 00 00 00 00.                                                                            | Espagnol LV2. Pour effectuer un autre choix, merci de prendre contact                     |                                                            |
| Documents à fournir                                                                                                    |                                                                                           | Il est possible                                            |
| Le lycée vous demande les documents suivants pour                                                                                                    | compléter le dossier d'inscription.                                                       | d'enregistrer/d'imprimer le                                |
| Documents                                                                                                    | Date de remise                                                                            | informations liées à                                       |
| fiche de renseignement 🛃 Avant le 08/07/2020                                                                                                    |                                                                                           | l'affectation et à                                         |
| carte imaginR conseil régional                                                                                                    | Le jour de la rentrée                                                                     | l'inscription : lycée et MEF                               |
|                                                                                                    | TÉLÉCHARGER LE RÉCAPITULATIF                                                              | d'enseignements, ainsi que                                 |

documents à fournir. ✓ parallèlement, une confirmation d'inscription par courriel est transmise. Elle reprend les mêmes éléments, et qui est conforme au décret n° 2015-1404 relatif à la saisine de l'administration par voie électronique.

| Monsieur,                                                                                                    |
|----------------------------------------------------------------------------------------------------|
| Suite à la démarche en ligne que vous avez effectuée le 25/05/2020 à 17h18, est inscrit dans l'établissement : LYCEE POLYV.REGIONAL en 2nde générale et technologique      |
| Rappel des souhaits d'enseignements :                                                                                                    |
| Formation : 2nde générale et technologique                                                                                                    |
| Aucun enseignement optionnel                                                                                                    |
| Les langues vivantes suivies seront : Anglais LV1 et Espagnol LV2. Pour effectuer un autre choix, merci de prendre contact avec le secrétariat du lycée au 06 00 00 00 00. |
| Régime souhaité : <b>externe libre</b> .                                                                                                    |
| Rappel du calendrier des documents à fournir (à télécharger ici) :                                                                                                    |
| Avant le 08/07/2020 : fiche de renseignement, à télécharger<br>- Le jour de la rentrée : carte imaginR, conseil régional                                                   |
| Recevez, Monsieur, mes salutations distinguées.                                                                                                    |
| Le chef d'établissement                                                                                                    |
| LYCEE POLYV.REGIONAL                                                                                                    |
|                                                                                                    |
|                                                                                                    |